## Enter on appearance without a document

Attorneys can use a web form in the **Kansas Courts eFiling system** (eFlex) to enter an appearance without filing a document in certain case types if all parties are represented by an attorney. The case types are:

- criminal
- traffic
- fish and game
- juvenile offender
- child in need of care
- care and treatment

If a case involves a self-represented party, you must file a traditional entry of appearance with a document and serve it on the self-represented party as required by applicable law.

The web form cannot be used to withdraw or substitute counsel under <u>Supreme Court</u> <u>Rule 117</u>.

## Steps to enter appearance using web form

- 1. Log in to Kansas Courts eFiling system (eFlex).
- 2. Search in My Cases by entering the Case Number and Court Location.

| My Cases                         | $\searrow$                            |                  |
|----------------------------------|---------------------------------------|------------------|
| Cases that will be filed on      |                                       |                  |
| Case Number Case Title           |                                       |                  |
| Court: DISTRICT COURTS           |                                       |                  |
| Case Number                      | Court Location                        |                  |
| RL-2024-CR-000004                | Riley County District Court           | ✓ eFile Add th   |
| Ex: YYYY-DD-000000 or county abb | reviation-YYYY-DD-000000 depending on | date case filed. |

- 3. Within the case, select the document type:
  - INF: Entry of Appearance Prosecutor No Doc
  - INF: Entry of Appearance Defense Attorney No Doc
  - INF: Entry of Appearance Other Attorney No Doc

4. In **Document Title** enter your name and select **Add**.

| JUDIC              | IAL BRANCH<br>electronic filing                                                 | efilir             | ng          |      |        |  |
|--------------------|---------------------------------------------------------------------------------|--------------------|-------------|------|--------|--|
| Home               | eFile Cases My Profile Log Out                                                  | use                | r: John Doe |      |        |  |
| Home => My Cases = | » Add a Document                                                                |                    |             |      |        |  |
| Case Number        | RL-2024-CR-000004 Case Title : State of Kansas v                                | . Vlad Dracula, Jr |             |      |        |  |
| Case Type : CR Fe  | lony Lvl 4-7, Drug 2-5                                                          |                    |             |      |        |  |
| Document Category  | Information V                                                                   |                    |             |      |        |  |
| Document Type *    | INF: Entry of Appearance - Prosecutor No Doc 🗸                                  |                    |             |      |        |  |
| Document Title*    | EOA Test Attorney                                                               |                    |             |      |        |  |
|                    | Emergency     Sealed     Date of order to seal     Associate to Previous Filing |                    |             |      |        |  |
|                    | Acceptable File Format Type(s) (*.pdf)                                          |                    |             |      |        |  |
| Document Location  | Choose File No file chosen                                                      |                    |             |      |        |  |
| Add to Submission  | Add                                                                             |                    |             |      |        |  |
|                    | Document Name                                                                   | View Document      | Edit Data   | Size | Remove |  |
|                    |                                                                                 |                    |             |      |        |  |
| Back Move to Dra   | ft Next                                                                         |                    |             |      |        |  |
|                    |                                                                                 |                    |             |      |        |  |

5. Select the **Party** you will represent.

| JUDICIAL BRANCH<br>electronic filing |                                                                                                    |                  | g          |          | efiling    |                  |                       |
|--------------------------------------|----------------------------------------------------------------------------------------------------|------------------|------------|----------|------------|------------------|-----------------------|
| Home                                 | eFile                                                                                                    | Cases            | My Pr      | ofile    | Log Out    |                  | user: John Doe        |
| Home ⇒ My C                          | Cases ⇒ Ad                                                                                                    | d a Document ⇒ N | otice Of A | ppearan  | ce         |                  |                       |
| CR Felon                             | y Lvl 4-                                                                                                    | 7, Drug 2-5      |            |          |            |                  |                       |
| RL-2024-C                            | R-0000                                                                                                    | 04 Case Tit      | le : Sta   | te of I  | Kansas vs. | Vlad Dracula, Jr |                       |
| Add an Atto                          | rney for t                                                                                                    | his Party        |            |          |            |                  |                       |
| Last                                 | Name                                                                                                    | Middle<br>Name   | ne Bar #   | Туре     |            |                  |                       |
| × Doe                                |                                                                                                    | John             | 09472      | Attorney |            |                  |                       |
| Add                                  |                                                                                                    |                  |            |          |            |                  |                       |
| For                                  |                                                                                                    | Participant      | Name       |          |            | Current Role     | Attorney(s) for Party |
| State of                             | Kansas                                                                                                    |                  |            |          |            | Prosecutor       |                       |
| 🗌 Vlad Dra                           | cula, JR                                                                                                    |                  |            |          |            | Defendant        |                       |
| This webform ca<br>and serve it on t | This webform can only be used to enter an appearance if all parties are represented by an attorney. If your case involves a self-represented party, you must file a traditional entry of appearance and serve it on the self-represented party as required by applicable law. This webform cannot be used for withdrawal or substitution of counsel under Supreme Court Rule 117. |                  |            |          |            |                  |                       |
| Back Next                            |                                                                                                    |                  |            |          |            |                  |                       |

6. Select **Next** to attach the information for filing.

|      | Document Name                                                  | View Document | Edit Data   | Size   | Remove  |
|------|----------------------------------------------------------------|---------------|-------------|--------|---------|
|      | INF: Entry of Appearance - Prosecutor No Doc EOA Test Attorney |               | 2           | 0.0 MB | <b></b> |
|      |                                                                |               | Total Size: | 0.0 MB |         |
| Back | ove to Draft Next                                              |               |             |        |         |

7. Select the checkbox for the **Certificate of Compliance** and then **Submit for Filing** to update the case.

| Review and Submit Filing                                                                                                    |                                                                                                    |
|----------------------------------------------------------------------------------------------------|----------------------------------------------------------------------------------------------------|
| RL-2024-CR-000004 Case Title : State of Kansas vs. Vlad Dracula, Jr                                                                                                    |                                                                                                    |
| Case Type : CR Felony Lvl 4-7, Drug 2-5                                                                                                    |                                                                                                    |
| Client #                                                                                                    |                                                                                                    |
| CERTIFICATE OF COMPLIANCE* I certify the document(s) being filed comply with applicable requirements of the Kansas Supreme Court Rules regarding p sealed documents: For documents submitted for filing with a court located in a judicial district using the Odyssey electronic case managem are submitted under Supreme Court Rule 22(d), Supreme Court Rule 23(b) or Supreme Court Rule 24; or Courtents submitted for filing with a court located in a judicial district not using the Odyssey electronic case managem document(s) are submitted for filing with a court located in a judicial district not using the Odyssey electronic case mana document(s) are submitted under Supreme Court Rule 123 "An up-to-date listing of Judicial District soperating under the Odyssey case management system is available on the judic Document(s) to be Submitted: | ersonally identifiable information or<br>ent system, the attached document(s)<br>gement system, the attached<br>al branch website at www.kscourts.org. |
| Document Name View Document                                                                                                    |                                                                                                    |
| INF: Entry of Appearance - Prosecutor No Doc EOA Test Attorney Special Filing Instructions for the Clerk:                                                                                                    |                                                                                                    |
| Back Cancel (Delete) Move to Draft Submit the Filing                                                                                                    | L3                                                                                                    |

8. Your submission is confirmed when the Status for the case updates to Filed.

| My Filings                                                                  |                                      |                   |                        |                                              |                             |        |
|-----------------------------------------------------------------------------|--------------------------------------|-------------------|------------------------|----------------------------------------------|-----------------------------|--------|
| John Doe Filings                                                            |                                      |                   |                        |                                              |                             |        |
| Report Criteria:                                                            |                                      |                   |                        |                                              |                             |        |
| View Filings Between:                                                       | 2/07/2024 AND 2/7/2024               |                   |                        |                                              |                             |        |
| Filing ID:                                                                  | Court Case #: Clien                  | nt #:             | Status: Al             | ~                                            |                             |        |
| Go Clear Search                                                             | )                                    |                   |                        |                                              |                             |        |
| My Filings Between 02/07/2024 and 2/7/2024<br>Delete Filings per page: 50 • |                                      |                   |                        |                                              |                             |        |
| Filing ID Client #                                                          | Case Title                           | Court Case #      | ▼ Date Submitted       | Document Type                                | Court Location              | Status |
| . 3261                                                                      | State of Kansas vs. Vlad Dracula, Jr | RL-2024-CR-000004 | 02-07-2024 12:27:51 PM | INF: Entry of Appearance - Prosecutor No Doc | Riley County District Court | Filed  |

The submission is approved automatically in eFlex. Your name will appear as the attorney of record for the party and case you selected.

9. A **Notice of Electronic Filing** (NEF) will be sent to counsel for other parties at their email addresses associated with their eFlex user accounts.

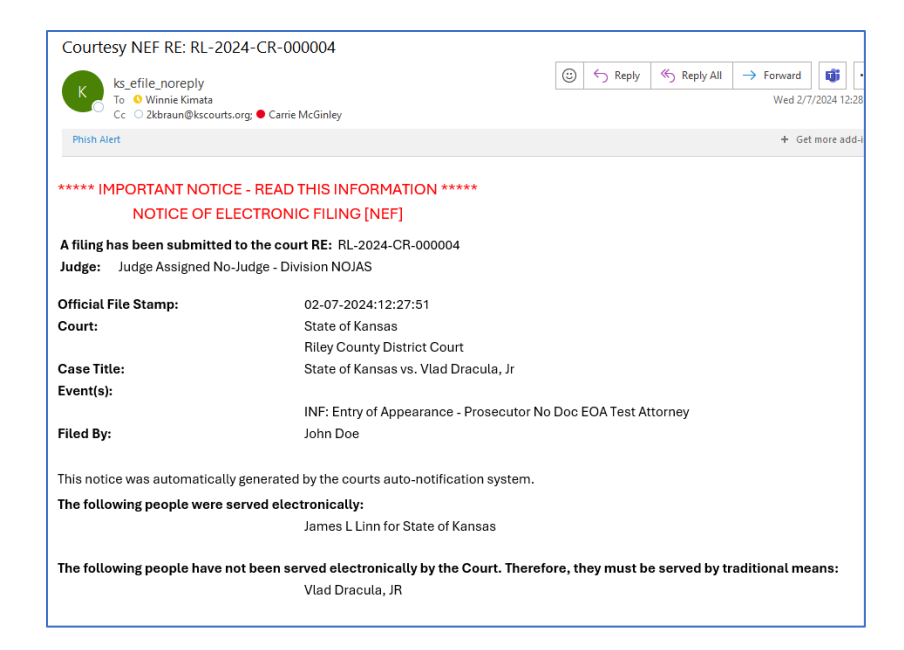

10. A **Case Event** is added to the case. This information is available through the **District Court Public Access Portal**.

| Case Events |                                                                   |  |  |  |  |
|-------------|-------------------------------------------------------------------|--|--|--|--|
| 01/21/2024  | DLE: Complaint/Information<br>testing height and weight           |  |  |  |  |
| 02/07/2024  | INF: Entry of Appearance - Prosecutor No Doc<br>EOA Test Attorney |  |  |  |  |